# fvfŠf"f^,Ì□Ý'è,Ìfwf‹fv

fvfŠf"f^□Ý'è,Ìf\_fCfAf⊡fO f{fbfNfX,Æ[flfvfVf‡f"]f\_fCfAf⊡fO f{fbfNfX,ðŽg,Á,ÄfvfŠf"f^,Ì^ó□ü•û-@,ð□Ý'è,Å,«,Ü,·□B—pކfTfCfY,â‹‹Ž†•û-@,ÌŽw'è,È,Ç,Í,·,×,Ä,ÌfvfŠf"f^,É‹¤'Ê,Å,·,ª□A^ó□ü•iŽ¿,ÌŽw'è,âfJf ‰□[^ó□ü,È,Ç,Í□A□Ý'è,Å,«,È,¢fvfŠf"f^,à, ,è,Ü,·□B

#### -ÚŽŸ

ŽŸ,Ì□Ý'è,Í,·,×,Ä,ÌfvfŠf"f^,É<¤'Ê,Å,·□B

<u>-pŽtfTfCfY,ð[]Ý'è,·,é</u> <u>"ÆŽ©, Ì-pŽtfTfCfY,ð'è<`,·,é</u> <u><<Žt•û-@,ð[]Ý'è,·,é</u> <u>^ó[]ü,ÌŒü,«,ð[]Ý'è,·,é</u> <u>fOf‰ftfBfbfNfX,Ì-¾^Â,ð'²[]®,·,é</u> <u>'tŠÔ[]F,Ì•\Œ»,Ì[]×,©,³,ð[]Ý'è,·,é</u> <u>^ó[]ü,̉ð'œ"x,ð[]Ý'è,·,é</u>

ŽŸ,Ì[]Ý'è,Í[]A,»,ê,¼,ê,Ì<@"\,É'Ήž,µ,½fvfŠf"f^,¾,⁻,ÅŽÀ[]s,Å,«,Ü,·[]B

f [] [[fgfŠfbfW ftfHf"fg,ð'g,Ý]]ž, Þ f (ftfg ftfHf"fg,ð'g,Ý]]ž, Þ  $TrueTypeftfHf"fg,ðfOf‰ftfBfbfNfX, Æ, µ, Ä^ó]]ü, ...é$   $= pŽt, ] - \frac{1}{4} - \hat{E}, É^{o}[]ü, ...é$   $f []f‰][, Å^{o}]]U, Å^{o}]]U, ...é$   $f (ftf) fSf{f", ]e, ...é$   $f (ftf) fSf(f) fSf{f", ]e, ...é$   $e'']'', ð (ft) f.fS, ] - \hat{E}, \delta (ft) f', ...é$  f (ft) f(f) f(f) f', ...é f (ft) f(f) f(f) f', ...é f (ft) f(f) f(f) f', ...é f (ft) f(f) f(f) f', ...é f (ft) f(f) f(f) f', ...é

# fOf‰ftfBfbfNfX,Ì-¾ˆÃ,ð'²□®,∙,é

 $-\frac{3}{4}\tilde{A}, \tilde{I} \dot{\Box} \dot{Y}' \dot{e}, \tilde{\sigma} \bullet \ddot{I}, \downarrow, \acute{e}, \mathcal{A} \Box A f O f \% f t \beta f b f N f X, \tilde{I} \dot{\sigma} \dot{\Box} \ddot{u}, \tilde{I} - \frac{3}{4}, \acute{e}, {}^{3}, \tilde{\sigma}'^{2} \Box @, \mathring{A}, \ll, \ddot{U}, \cdot \Box B$ 

#### -¾^Ã,ð'²∏®,∙,é,É,Í

- 1. fvfŠf"f^□Ý'è,Ìf\_fCfAf□fO f{fbfNfX,Ì[flfvfVf‡f"]f{f^f",ð‰Ÿ,μ,Ü,·□B
- 2. [-¾ÂĂ,Ì□SŒä]f{fbfNfX,Å□ĂÔŪů,ð"-,,·,é,Æ,«,Ĭ[-¾],Ì•ûŒü,Ö□A"Z,,·,é,Æ,«,Í[^Ă], ,Ì•ûŒü,ÖfXfNf□□[f< fo□[,Ì,Â,Ü,Ý,ðfhf‰fbfO,µ,Ü,·□B ,Ü,½,Í□A[-¾Â,Ì□SŒä]fXfNf□□[f< fo□[,ð'I,ñ,Å □" fL□[,© □© fL□[,ðŽg,¢,Ü,·□B</li>
- 3. [OK]f{f^f",ð‰Ϋ,μ,Ü,·ŪB

[flfvfVf‡f"]f\_fCfAf[]fO f{fbfNfX,Ìfwf<fv,ð@©,é,É,Í[]Af\_fCfAf[]fO f{fbfNfX,ªŠJ,¢,Ä,¢, ,é,Æ,«,É[fwf<fv]f{f^f",ð%",',©[]A**F1** fL[][,ð%",µ,Ä,,¾,³,¢]]B

–¾^Ã,Ì□Ý'è,Æ□AfffBfUfŠf"fO,Ɖð'œ"x,Ì□Ý'è,É,æ,Á,Ä□A∙¶□',ÌfOf ‰ftfBfbfNfX,Ì^ó□üŒ‹‰Ê,ª'□□‡"I,ÉŒ^,Ü,è,Ü,·□B□ê□‡,É,æ,Á,Ä,Í□AŠó–] ,·,錋‰Ê,ª"¾,ç,ê,é,Ü,Å□A,±,ê,ç,Ì□€−Ú,É,¢,ë,¢,ë,È'I,ð"ü,ê,ÄŽŽ,µ,Ä,Ý,é∙K—v,ª, ,è,Ü,·□B

ŠÖ<sup>~</sup>A∏€-Ú <u>′†ŠÔ∏F,Ì∙\Œ»,Ì∏×,©,³,ð∏Ý'è,·,é</u> <u>^ó∏ü,̉ð'œ"x,ð∏Ý'è,·,é</u>

### ′†ŠÔ∏F,Ì•\Œ»,Ì∏×,©,³,ð∏Ý'è,∙,é

'†ŠÔ∏F,ð,Ù,©,Ì∏F,Ìfhfbfg,Ì'g,Ý∏‡,í,¹,Å∙\Œ»,∙,é,±,Æ,ðfffBfUfŠf"fO,Æ,¢,¢ ,Ü, ⊡B'l,ñ,¾fffBfUfŠf"fO,Ì□Ý'è,É,æ,Á,Ä□AfOf‰ftfBfbfN fCf□□[fW,ª,Ç,Ì'ö"x,É□×,©,-^ó∏ü,³,ê,é,©,ªŒ^,Ü,è,Ü,·∏B

#### ′†ŠÔ[[F,Ì•\Œ»,Ì[]×,©,³,ð[]Ý'è,•,é,É,Í

- 1. fvfŠf"f^□Ý'è,Ìf\_fCfAf□fO f{fbfNfX,Ì[flfvfVf‡f"]f{f^f",ð‰Ÿ,μ,Ü,·□B
- [fffBfUfŠf"fO]f {fbfNfX,Å□AflfvfVf‡f" f{f^f",ð'l,Ň,Ü,·□B
  [OK]f{f^f",ð‰Ÿ,μ,Ü,·□B

[flfvfVf‡f"]f\_fCfAf[]fO f{fbfNfX,Ìfwf<fv,ðŒ©,é,É,Í[]Af\_fCfAf[]fO f{fbfNfX,ªŠJ,¢,Ä,¢ ,é,Æ,«,É[fwf<fv]f{f^f",ð‰Ϋ,·,©[]A**F1** fL[][,ð‰Ϋ,μ,Ä,,¾,³,¢[]B

fffBfUfŠf"fO,Ì□Ý'è,Æ□A-¾ˆÃ,Ɖð'œ"x,Ì□Ý'è,É,æ,Á,Ä□A•¶□',ÌfOf ٚ‰fťfBfbfŇfX,Ĭ^ó□üŒᢆ‹‰Ê,ª′□□‡"I,ÉŒ^,Ü,̈ė,Ü, ⊡B□ệ□‡,Ĕ,æ,Ä̈,Ä̈,ĺ□ÅŠó-] , · ,éŒ<ĺ‰Ê,ª"¾,ç,ê,é,Ü,Å□A,±,ê,ç,Ì□€-Ú,É,¢,ë,¢,ë,È'I,ð"ü,ê,ÄŽŽ,µ,Ä,Ý,é∙K—v,ª, ,è,Ü,·□B

ŠÖ~A∏€-Ú fOf‰ftfBfbfNfX,Ì-¾^Ã,ð'2□®,·,é <u>^ó⊓ü,̉ð'œ"x,ð∏Ý'è,∙,é</u>

# —pކfTfCfY,ð□Ý'è,∙,é

^ó<u>□</u>ü,·,é—pކ,Ì'å,«,³,ð<u>□</u>A—pކfTfCfY,Ì^ê——,©,ç'I,Ñ,Ü,·<u>□</u>B,Ü,½<u>□</u>AfvfŠf"f^,É,»,Ì‹@"\,ª, ,é,Æ,«, É,Í"ÆŽ©,Ì—pކfTfCfY,ð'è<`,Å,«,Ü,·<u>□</u>B

### —pކ,ÌfTfCfY,ð∏Ý'è,∙,é,É,Í

fvfŠf"f^□Ý'è, lf\_fCfAf□fO f{fbfNfX, l[—pŽ+fTfCfY], l^ê——,ðŠJ,«□A-Ú"I, lfTfCfY,ð'I, Ñ, Ü,·□B

 $fvf\check{S}f"f^{D}\dot{Y}\dot{e},\dot{h}_{f}ffaf_{0}ffof_{f}bfNfX,\dot{h}_{v}\dot{e},\dot{e},\dot{e},\dot{e},\dot{e},\dot{h}_{f}ffaf_{0}ffof_{f}bfNfX,\overset{a}{S}J,\dot{e},\ddot{A},\dot{e},\dot{e},\mathcal{A},\star,\dot{e},\dot{e},\mathcal{A},\star,\dot{e},\mathcal{A},\star,\dot{e},\mathcal{A},\star,\dot{e},\mathcal{$ 

ŠÖ<sup>~</sup>A⊡€-Ú <u>"ÆŽ©,Ì—pކfTfCfY,ð'è‹`,∙,é</u>

# "ÆŽ©,Ì—pކfTfCfY,ð'è‹`,∙,é

•W⊓€fTfCfY,Å,È,¢—pކ,ðŽq,¤,Æ,«,Í∏A"ÆŽ©,Ì—pކfTfCfY,ð'è<`,Å,«,Ü,·□B,½,¾,µ□A,±,Ì<@"\ ,Ì,È,¢fvfŠf"f^,à, ,è,Ü,·□B

#### "ÆŽ©,Ì—pŽtfTfCfY,ð'è<`,·,é,É,Í</pre>

- fvfŠf"f^□Ý'è,Ìf fCfAf□fO f{fbfNfX,Ì[—pކfTfCfY],Ì^ê——,ðŠ],«,Ü,·□B
- 2. ^ê——,©,c[f†□[fU□['è<`],ð'I,Ñ,Ü,·□B</li> ,±,Ì□€–Ú,Í□AfvfŠf"f^,É—pކfTfCfY,Ìf†□[fU□['è<`<@"\,ª,È,¢,Æ,«,É,Í•\ަ,³,ê,Ü,¹,ñ□B 3. [fţ□[fU□['è<`fŢfCfY]f\_fCfĄf□fQ f{fbfŊfX,Å□A—
- pŽtfTfCfY,ð□Ý'è,·,é,Æ,«,Ì'P^Ê,ð'I,Ñ,Ü,·□B'P^Ê,Í0.1f~fŠf□□[fgf<,©0.01fCf"f`,Å,·□B
- 4. [—pކ,Ì•□]fefLfXfg f{fbfNfX,É—pކ,̉;•□,Ì'I,ð"ü—ĺ,µ□A[—pކ,Ì'·,³]fefLfXfg f{fbfNfX,É pކ,Ì′·,³,Ì′I,ð"ü—ĺ,μ,Ü,·∏B ,¼,Æ,¦,Î□A195□~1100f~fŠ,ÌfTfCfY,Ì pކ,É^ó∏ü,∙,é,Æ,«,Í∏A•∏,É1950∏A'∙,³,É11000,ðŽw'è,μ,Ü,·∏B
- 5. [OK]f{f^f",ð‰Ϋ,μ,Ü,·ΠΒ
- fvfŠf"f∩□Ý'è,Ìf fCfAf□fO f{fbfNfX,Å[OK]f{f^f",ð‰Ÿ,μ,Ü,·□B
- WindowsfAfvfŠfP□[fVf‡f",)f fCfAf□fO f{fbfNfX,©,c—pކfTfCfY,ð'è<`,Å,«,È,¢,± ′∏^Ó: ,Æ,à, ,è,Ü, ⊡B,±,Ì,Æ,«,Í□AfRf"fgf□□[f< fpflf<,Ì[fvfŠf"f^],©□AfvfŠf"fg f}fl□[fWff,Ì[fvfŠf"f^,Ì□Ý'è]fRf}f"fh,©,ç□AfvfŠf"f^□Ý'è,Ìf\_fCfAf□fO f{fbfNfX,ðŠJ,¢,Ä— pŽtfTfCfY,ð•Ï,¦,Ä,,¾,³,¢□B,»,Ì, ,Æ,ÅfAfvfŠfP□[fVf‡f",Å[ft□[f∪□['è<`] ,ð'l,×,Î□AfRf"fgf□□[f< fpflf<,©fvfŠf"fg f}fl□[fWff,ÌfvfŠf"f^□Ý'è,Ìf fCfAf□fO f{fbfNfX,Å∏Ý'è,μ,½—pކfTfCfY,É,È,è,Ü,·∏B

### ‹‹Ž†∙û-@,ð<u>□</u>Ý'è,∙,é

^ó[]ü,∙,鎆,ð[]A,Ç,ÌfgfŒfC,â—pކftfB[][f\_,©,çŽæ,Á,Ä,,é,©,ð'I,×,Ü,·[]B

‹‹Ž†∙û-@,ð∏Ý'è,∙,é,É,Í

▶  $fvfŠf"f^[Y'e,]f_fCfAf[fOf{fbfNfX,][<<Žt+û-@],]^ê=-,ðŠJ,«[A^ê=-,©,ç-Ú"I,]•û=@,ð'I,Ñ,Ü,·]B$ 

<<Ž̈́t¯•û–@,É,ĺ□A,½,Æ,¦,Î□A[Žè□·,μ]□A[fnfKfLftfB□[f\_]□A[□ã'ifgfŒfC],È,Ç,ª, ,è,Ü,·□B

 $fvf\check{S}f"f^\Pi\check{Y}\check{e}, if_fCfAf\PifO f{fbfNfX}, ifwf<fv, \delta \Subset @, \acute{e}, \acute{e}, i\Pi Af_fCfAf\PifO f{fbfNfX}, a\check{S}, ¢, \ddot{A}, ¢, \acute{e}, \acute{e}, «, \acute{e}[fwf<fv]f{f^{"}}, \delta ‰ \ddot{Y}, \cdot, @\Pi A$ **F1** $fL\Pi[, \delta ‰ \ddot{Y}, \mu, \ddot{A}, , {}^3, ¢\Pi B$ 

### ^ó<u>□</u>ü,ÌŒü,«,ð<u>□</u>Ý'è,∙,é

 $-p\check{Z}^{\dagger},\acute{E}^{\cdot}\hat{I},\mu,\ddot{A}^{\infty}_{i}\textcircled{E}\ddot{u},{}^{\ast},\acute{A}^{\circ}\dot{0}[\ddot{u},{}^{\cdot},\acute{e},\textcircled{C}]c\textcircled{E}\ddot{u},{}^{\ast},\acute{A}^{\circ}\dot{0}[\ddot{u},{}^{\cdot},\acute{e},\textcircled{C}^{\cdot}I,\times,\ddot{U},{}^{\cdot}]B$ 

#### ^ó<u>□</u>ü,ÌŒü,«,ð<u>□</u>Ý'è,∙,é,É,Í

▶  $fvfŠf"f^[Y'e,]f_fCfAf[fOf{fbfNfX,A[A[[c]f]fvfVf‡f" f{f^f",©[‰i]flfvfVf‡f" f{f^f",©[‰i]flfvfVf‡f" f{f^f",ð'I,N,Ü,·]B}$ 

 $fvfŠf"f^, \acute{E}, \&, \acute{A}, \ddot{A}, \acute{I} AfvfŠf"f^ [\dot{Y}`e, ]f_fCfAf[]fO f{fbfNfX, \acute{E} [Windows 3.0fAfvfŠfP[][fVf‡f"]f`fFfbfN f{fbfNfX, ª, ,è, Ü, : ]B, ±, ]f`fFfbfN f{fbfNfX, ð'l, ñ, Å] ~ ^ó, ð, Â, <sup>-</sup> ]A^ó] ü, ]Œü, «, Æ, µ, Ä[‰;], ð'l, Ô, Æ]A ‰; 'u, «, Ì—pŽt, <sup>a</sup>fvfŠf"f^, £fZfbfg, <sup>3</sup>, ê, Ä, ¢, é, ±, Æ, É, è, Ü, : ]B[Windows 3.0fAfvfŠfP[][fVf‡f"]f`fFfbfN f{fbfNfX, ª, È, ¢, Æ, «, â]Af`fFfbfN f{fbfNfX, £[]~^ó, ª, Â, ¢, Ä, ¢, È, ¢, , Æ, «, £[‰;], ð'l, Ô, Æ]A[]v, []B[Windows 3.0fAfvfŠfP][fVf‡f"]f`fFfbfN f{fbfNfX, ª, è, ¢, Æ, «, â]Af`fFfbfN f{fbfNfX, £[]~^ó, ª, Â, ¢, Ä, ¢, È, ¢, , Æ, «, £[‰;], ð'l, Ô, Æ]A[]c'u, «, Ì—pŽt, É'Î, µ, ĉ; Œü, «, É^ó]]ü, ·, é, ±, Æ, É, è, Ü, ·]B$ 

fvfŠf"f^\_]Ý'è,Ìf\_fCfAf\_]fO f{fbfNfX,Ìfwf‹fv,ðŒ©,é,É,Í[]Af\_fCfAf\_]fO f{fbfNfX,ªŠJ,¢,Ä,¢ ,é,Æ,«,É[fwf‹fv]f{f^f",ð‰Ÿ,·,©[]A**F1** fL[][,ð‰Ÿ,μ,Ä,,¾,³,¢[]B

### ^ó<u>∏</u>ü,̉ð'œ"x,ð<u>∏</u>Ý'è,∙,é

fOf‰ftfBfbfN fCf□□[fW,ð^ó□ü,·,é,Æ,«,Ì ‰ð'œ"x,ð□Ý'è,Å,«,Ü,·□B'Ê□í,ÍDPI'P^Ê□A,Â,Ü,è1fCf"f`"–,½,è,Ìfhfbfg□",ÅŽw'è,µ,Ü,·□B

#### ^ó<u>□</u>ü,̉ð'œ"x,ð<u>□</u>Ý'è,∙,é,É,Í

fvfŠf"f^□Ý'è, jf\_fCfAf□fO f{fbfNfX, l[‰ð'œ"x], l^ê——,ðŠJ,¢,Ä□AŽg—p,·,é
 ‰ð'œ"x,ð'I,Ñ,Ü,·□B

 $fvfŠf"f^[]Y'e,lf_fCfAf[]fO f{fbfNfX,lfwf<fv,ð@@,é,é,í[]Af_fCfAf[]fO f{fbfNfX,ªŠJ,¢,Ä,¢, ,é,Æ,«,é[fwf<fv]f{f^f",ð%"Y,, @[]A$ **F1**fL[][,ð%"Y,µ,Ä,,¾,3,¢[]B

‰ð'œ"x,Ì□Ý'è,Æ□AfffBfUfŠf"fO,Æ-¾^Ã,Ì□Ý'è,É,æ,Á,Ä□A•¶□',ÌfOf ‰ftfBfbfNfX,Ì^ó□üŒ‹‰Ê,ª'□□‡"I,ÉŒ^,Ü,è,Ü,·□B□ê□‡,É,æ,Á,Ä,Í□AŠó-] ,·,錋‰Ê,ª"¾,ç,ê,é,Ü,Å□A,±,ê,ç,Ì□€-Ú,É,¢,ë,¢,ë,È'I,ð"ü,ê,ÄŽŽ,µ,Ä,Ý,é•K—v,ª, ,è,Ü,·□B

ŠÖ<sup>~</sup>A∏€–Ú <u>′†ŠÔ∏F,Ì•\Œ»,Ì∏×,©,³,ð</u>∏Ý'è,·,é <u>fOf‰ftfBfbfNfX,Ì–¾^Ã,ð'2∏®,·,é</u>

# fJ[[fgfŠfbfW ftfHf"fg,ð'g,Ý[]ž,Þ

fvfŠf"f^,ªfJ□[fgfŠfbfW ftfHf"fg,É'Ήž,μ,Ä,¢,é∏ê□‡,Í∏AfvfŠf"f^∏Ý'è,Ìf fCfAf□fO f{fbfNfX,ÉftfHf"fg fJ□[fgfŠfbfW,Ì^ê——,ª, ,è,Ü,·□B,±,Ì^ê– ,É,Í□AfvfŠf"f^,É'g,Ý□ž,Ü,ê,½fJ□[fgfŠfbfW ftfHf"fg,ª•\ަ,³,ê,Ü,□B,± ,ê,ç,ÌftfHf"fg,ð∏AWindows,ÅŽg,¦,é,æ,¤,É,Å,«,Ü,·∏B

#### Windows,ÅfJ[[fgfŠfbfW ftfHf"fg,ª-~-p,Å,«,é,æ,¤,É,•,é,É,Í

fvfŠf"f<sup>^</sup>, ĺfj□[fgfŠfbfW fXf□fbfg, Éfj□[fgfŠfbfW,<sup>a</sup>□<sup>3</sup>, μ, Žæ, è, Â, <sup>-</sup>, ç, ê, Ä, ¢, é, ±, Æ, ðŠm"F, μ, Ü, ·□B
 fvfŠf"f<sup>^</sup> □Y' è, lf\_fCfAf□fO f{fbfNfX, Å□AŽg—p, ·, éfj□[fgfŠfbfW ftfHf"fg, ð'I, Ñ, Ü, ·□B

ftfHf"fg fJ[[fgfŠfbfW,Ì^ê——,É[]o,Ä,¢,È,¢fJ[[fgfŠfbfW ftfHf"fg,ðŽg,¤,Æ,«,Í[]A,»,ÌfJ[[fgfŠfbfW ftfHf"fg,ð'g,Ý□ž,Þ•K—v,ª, ,è,Ü,·□B,»,Ì□Û,É,Í□AfJ□[fgfŠfbfW,É•t'®,·,é'g,Ý□ž,Ýfvf□fOf‰f€ ,ðŽg,Á,Ä,,¾,,,¢□B,±,Ì□ê□‡□AftfHf"fg,ĺftfHf"fg fJ□[fgfŠfbfW,Ì^ê——,É•\ ަ,³,ê,Ü,¹,ñ,ª□A^ó□ü,Å,«,Ü,·□B

# f\ftfg ftfHf"fg,ð'g,Ý∐ž,Þ

WindowsfAfvfŠfP[[fVf‡f",Åf\ftfg ftfHf"fg,ðŽg,¤,Æ,«,Í[]A,»,Ìf\ftfg ftfHf"fg,ð'g,Ý[]ž,Þ•K—v,ª, ,è,Ü,·[]B,Ù,Æ,ñ,Ç,Ìf\ftfg ftfHf"fg,Ì[]»•i,É,Í[]ê—p,Ì'g,Ý[]ž,Ýfvf[]fOf‰f€,,ª•t'®,µ,Ü,·[]BftfHf"fg,ð'g,Ý[]ž,Þ,Æ,«,Í[]A,È,é,×,[]ê—p,Ìfvf[]fOf‰f€,ðŽg,Á,Ä,,¾,³,¢[]B

 $ftfHf"fg,\dot{I}E`\check{Z}®, \overset{a}{_}, & a, i, @, c, \dot{E}, d, & a, i, \dot{E}, \dot{I} AftfHf"fg, \dot{I}f\}fjf...fAf<, \delta"C, \tilde{n}, \dot{A}, , \overset{3}{_4}, \overset{a}{_3}, d B$ 

# TrueTypeftfHf"fg,ðfOf‰ftfBfbfNfX,Æ,μ,Ä^ó□ü,∙,é

•¶□',É□"ŒÂ,ÌfOf‰ftfBfbfN fCf□□[fW,Ü,½,Í'å,«,ÈfOf‰ftfBfbfN fCf□□[fW,ª, ,è□A"<sup>-</sup>,¶ftfHf"fg,ð ‰½"x,àŽg,Á,Ä,¢,È,¢,Æ,«,Í□A,±,Ì<@"\,ðŽg,¤,Æ,æ,¢,Å,µ,å,¤□B•¶□',ÉŽg,í,ê,Ä,¢ ,éTrueTypeftfHf"fg,ÌŽí—Þ,ª,»,ê,Ù,Ç'½,,È,¢,Æ,«,Í□ATrueTypeftfHf"fg,ðfOf ‰ftfBfbfNfX,Æ,µ,Ä^ó□ü,,é,Æ□A<sup>^</sup>ó□ü,É•K—v,Èf□f,fŠ,à<sup>^</sup>ó□üŽžŠÔ,à□ß-ñ,Å,«,Ü,·□B

 $\label{eq:trueType} TrueType, \\ \delta fOf & ftfBfbfNfX, \\ \mathcal{E}, \\ \mu, \\ \ddot{A}^{\circ} \\ | \\ \ddot{U}, \cdot, \\ \dot{e}, \\ \dot{E}, \\ \dot{I} \\ | \\ A, \\ \pm, \\ \dot{I} \\ @'' \\ \dot{E}^{\circ} \\ \dot{I} \\ & \\ \dot{M}^{\circ} \\ \dot{L}^{\circ} \\ fvf \\ \dot{S}f'' \\ f^{\circ}, \\ \\ \dot{B}^{\circ} \\ K \\ -v, \\ \dot{A}, \\ \\ \Box \\ B \\ \dot{A}, \\ \dot{B}^{\circ} \\ \dot{A}, \\ \dot{A}^{\circ} \\ \dot{A}^{\circ} \\ \dot{A}$ 

### TrueTypeftfHf"fg,ðfOf‰ftfBfbfNfX,Æ,µ,Ä^ó∏ü,∙,é,É,Í

- 1. fvfŠf"f^□Ý'è,Ìf\_fCfAf□fO f{fbfNfX,Ì[flfvfVf‡f"]f{f^f",ð‰Ÿ,μ,Ü,·□B
- [ʃlʃvʃVʃ+j̃"]f\_fĆʃAfĎſO f{fbfÑſX,Ĭ[TrueŤype,ðfOj‰ftfBfbfN,Æ,µ,Ä^ó□ü]f`fFfbfN f{fbfNfX,ð'l,ñ,Å□~^ó,ð,Â,¯,Ü,·□B fvfŠf"f^,É<@"\,ª,È,¢,Æ,«,Í□A[flfvfVf+f"]f\_fCfAf□fO f{fbfNfX,É,±,Ìf`fFfbfN f{fbfNfX,Í•\ ަ,³,ê,Ü,¹,ñ□B
- 3. [OK]f{f^f",ð‰Ϋ,μ,Ü,·□B

[flfvfVf‡f"]f\_fCfAf[]fO f{fbfNfX,Ìfwf<fv,ð@©,é,É,Í[]Af\_fCfAf[]fO f{fbfNfX,ªŠJ,¢,Ä,¢, ,é,Æ,«,É[fwf<fv]f{f^f",ð%"Y,,©[]A**F1** fL[][,ð%"Y,µ,Ä,,¾,³,¢[]B

### fJf‰∏[,Å^ó<u>∏</u>ü,∙,é

fvfŠf"f^,<sup>a</sup>fJf‰[[^ó[]ü,É'Ήž,µ,Ä,¢,é,Æ,«,É,Í]AfOf‰ftfBfbfN fCf]][fW,ðfJf ‰[[,Å^ó[]ü,Å,«,Ü,·]B

#### fJf‰[[,Å^ó[]ü,∙,é,É,Í

fvfŠf"f^□Ý'è,Ìf\_fCfAf□fO f{fbfNfX,Ì[flfvfVf‡f"]f{f^f",ð‰Ÿ,μ,Ü,·□B

- [ʃſſvſVʃ+ʃ"]ſ\_ſĊſĂſ□ſĊ ſf {ſbſŇſX,Ĭ[□F]ſ`ſFſbſŇ ſ {ſbſŇſX,ð'I,ñ,Â□~^ó,ð,Â,⁻,Ü,·□B fvſŠſ"ſ^,ªſJſ‰□[^ó□ü,É'I‰ž,µ,Ä,¢,é,Æ,«,Í□A[□F]ſ`ſFſbſN f{fbſNfX,ÉŽ©"®"I,É□~^ó,ª,Â,¢ ,Ä,¢,Ü,·□BſvſŠſ"ſ^,ĖſJſ‰□[^ó□ü<@"\,ª,È,¢,Æ,«,Í□A,±,Ìſ`ſFſbſN f{fbſNfX,Í•\ަ,³,ê,Ü,¹,ñ□B</li>
- 3. [OK]f{f^f",ð‰Ϋ,μ,Ü,·<u>□</u>B

$$\label{eq:constraint} \begin{split} & [\BoxF]f`fFfbfN f{fbfNfX,} \delta'1,,,,, &fNfŠfA, \cdot, &e, &E\BoxAfffBfUfŠf''fO, &= L&Ø, &E, &E, &, &(\BoxAfJf' &\Box [fOf %ftfBfbfNfX, &Z'W, &Z'W, &Z'G, &Z'G,$$

[flfvfVf‡f"]f\_fCfAf□fO f{fbfNfX,Ìfwf<fv,ðŒ©,é,É,Í□Af\_fCfAf□fO f{fbfNfX,ªŠJ,¢,Ä,¢ ,é,Æ,«,É[fwf<fv]f{f^f",ð‰Ϋ,·,©□A**F1** fL□[,ð‰Ϋ,µ,Ä,,¾,³,¢□B

ŠÖ<sup>~</sup>A∏€-Ú <u>fJf‰□[ fCf"fN fŠf{f",Ì•\— ,ð□Ý'è,·,é</u>

# —pކ,Ì—¼-Ê,É^ó∏ü,∙,é

 $-p\check{Z}^{\dagger}, \dot{I}_{-}\overset{1}{}_{4}-\dot{E}, \dot{E}^{\circ}(\ddot{U}, \dot{A}, \ll, \acute{e}fvf\check{S}f''f^{\circ}, \delta\check{Z}g, \acute{A}, \ddot{A}, \notin, \acute{e}[]\hat{e}[]^{\ddagger}, \acute{E}, \acute{I}[]A^{\circ}([\ddot{U}\check{Z}\check{Z}, \acute{E}-p\check{Z}^{\dagger}], \delta- \acute{O}, \cdot \cdot \acute{U}-\dot{U}]$ @,ð<u>□</u>Ý'è,Å,«,Ü, <u>B</u>

### -pކ,ð- •Ô,·•û-@,ð'l,Ô,É,Í

- fvfŠf"f^□Ý'è,Ìf\_fCfAf□fO f{fbfNfX,Ì[flfvfVf‡f"]f{f^f",ð‰Ÿ,μ,Ü,·□B
  [-¼-Ê^ó□ü]f{fbfNfX,Å□AŠó-],·,é□€-Ú,ð'I,Ñ,Ü,·□B
- $\int vf \check{S}f''f^{,\dot{E}} \dot{J}_{4} \hat{E}^{,\dot{C}} (\ddot{u},\dot{l},@'',\overset{a}{,\dot{E}},\dot{e},\mathcal{A}E, «, I[]A, \pm, lf \{fbfNfX, I \bullet \backslash \check{Z} \}, \overset{a}{,\dot{e}}, \ddot{U}, \overset{1}{,} \tilde{n}[]B$   $3. \quad [OK]f \{f^{f}f', \delta \% \ddot{V}, \mu, \ddot{U}, \cdot ]B$

[flfvfVf‡f"]f\_fCfAf□fO f{fbfNfX,Ìfwf<fv,ðŒ©,é,É,Í□Af\_fCfAf□fO f{fbfNfX,ªŠJ,¢,Ä,¢ ,é,Æ,«,É[fwf<fv]f{f^f",ð‰Ϋ,·,©[A**F1** fL[[,ð‰Ϋ,μ,Ä,,¾,³,¢[]B

# fvfŠf"f^,Ìf□f,fŠ,Ì—Ê,ð□Ý'è,∙,é

 $f [ f, f \check{S} [ \dot{Y}' \grave{e}, \delta' I, \times, \acute{e} f v f \check{S} f "f^, \delta \check{Z} g, \acute{A}, \ddot{A}, ¢, \acute{e} [ \hat{e} [ ] \ddagger, \acute{E}, \acute{I} [ A^\circ [ \ddot{u}, \acute{E} - \" - p, \cdot, \acute{e} f [ ] f, f \check{S}, \grave{I} - \hat{E}, \delta [ ] \acute{Y}' \grave{e}, \mathring{A}, «, \ddot{U}, \cdot ] B$ 

### fvfŠf"f^,Ìf□f,fŠ,Ì—Ê,ð□Ý'è,∙,é,É,Í

fvfŠf"f^□Ý'è,Ìf\_fCfAf□fO f{fbfNfX,Ìf□f,fŠ,Ì^ê——,ðŠJ,¢,Ä□A'I,ð'I,Ñ,Ü,·□B

 $f [ f, f \check{S} [ \dot{Y}' \grave{e}, \delta' I, \times, \grave{e}, \phi f \vee f \check{S} f " f ^, \dot{l} ] \hat{e} [ \ddagger, \dot{I} ] A [ f [ f, f \check{S} ] f I f \vee f \vee f \downarrow f ] f C f A f [ f O f \{ f b f N f X, \acute{E} \bullet \backslash \check{Z} \}, \overset{3}{a}, \grave{e}, \ddot{U}, \overset{1}{,} \ddot{n} ] B$ 

 $fvf\check{S}f"f^\Pi\dot{Y}\check{e}, \dot{I}_fCfAf\PifOf{fbfNfX}, \dot{I}fwf<fv, \\ \delta \\ \oplus \\ (\dot{A}, \dot{A}, \dot$ 

### •"[]",ð[]Ý'è,∙,é

 $,\pm,\dot{i}\otimes '',\dot{E}'\hat{i}\otimes \check{z},\mu, \overset{1}{\sim} fvf\check{S}f''f^{,\dot{A}},\dot{I}\square A^{\hat{e}''}x, \dot{E}2\bullet''^{\hat{E}}\square\tilde{a},\dot{i}\bullet\P\square', \check{\delta}^{,\dot{0}}\square\ddot{u},\dot{A}, \ll, \ddot{U}, \cdot\square B$ 

### ^ó<u>□</u>ü,∙,é∙"□",ð□Ý'è,∙,é,É,Í

▶  $fvfŠf"f^[Y'e,lf_fCfAf]fO f{fbfNfX,l[^6]ü•"]"}fefLfXfg f{fbfNfX,É]A^6]ü,·,é•"]",δ"ü− [,μ,Ü,·]B$ 

<sup>¯</sup>•;[]"•"[]",Ì^ó[]ü‹@"\,Ì,È,¢fvfŠf"f^,Å,Í[]A,±,ÌfefLfXfg f{fbfNfX,Í•\ަ,³,ê,Ü,¹,ñ[]B

# ^ó<u>□</u>ü,∙,é—pކ,ð<u>□</u>Ý'è,∙,é

fvfŠf"f^,É,±,Ì<@"\,ª, ,é,Æ,«,É,Í□A^ó□ü,·,é—pކ,ÌŽí—Þ,ð□Ý'è,Å,«,Ü,·□B^ó□ü,·,é—pކ,ÌŽí— Þ,É,Í□Aކ,âOHPfV□[fg,È,Ç,ª, ,è,Ü,·□B

#### ^ó<u>□</u>ü,∙,é—pކ,ð<u>□</u>Ý'è,∙,é,É,Í

- fvfŠf"f^□Ý'è,Ìf\_fCfAf□fO f{fbfNfX,Ì[flfvfVf‡f"]f{f^f",ð‰Ÿ,μ,Ü,·□B
  [flfvfVf‡f"]f\_fCfAf□fO f{fbfNfX,Ì[Žt•iŽ¿],Ì^ê——,ðŠJ,«□AŽg—p,·,é—pކ,ÌŽí—Þ,ð'I,Ñ,Ü,·□B fvfŠf"f^,ª,¢,ë,¢,ë,ÈŽí—Þ,Ì—pކ,É'Ήž,μ,Ä,¢,È,¢,Æ,«,Í□A,±,Ì□€-Ú,Í•\ަ,³,ê,Ü,¹,ñ□B
  [OK]f{f^f",ð‰Ÿ,μ,Ü,·□B

[flfvfVf‡f"]f\_fCfAf□fO f{fbfNfX,Ìfwf<fv,ðŒ©,é,É,Í□Af\_fCfAf□fO f{fbfNfX,ªŠJ,¢,Ä,¢ ,é,Æ,«,É[fwf<fv]f{f^f",ð‰Ϋ,∙,©∏A**F1** fL∏[,ð‰Ϋ,μ,Ä,,¾,³,¢∏B

### ^ó<u>□</u>ü•iŽ¿,ð<u>□</u>Ý'è,∙,é

fvfŠf"f^,É,±,Ì<@"\,ª, ,é,Æ,«,É,Í□A^ó□ü•iŽ¿,ð□Ý'è,Å,«,Ü,·□B^ó□ü•iŽ¿,É,Í[□,•iŽ¿]□A[fhf‰ftfg] ,È,Ç,ª, ,è,Ü,·∏B

#### ^ó<u>□</u>ü•iŽ¿,ð<u>□</u>Ý'è,∙,é,É,Í

- fvfŠf"f^□Ý'è,Ìf\_fCfAf□fO f{fbfNfX,Ì[flfvfVf‡f"]f{f^f",ð‰Ÿ,μ,Ü,·□B
  [flfvfVf‡f"]f\_fCfAf□fO f{fbfNfX,Ì[^ó□ü•iŽ¿],Ì^ê——,ðŠJ,¢,Ä□AŠó-],·,é<sup>^</sup>ó□ü•iŽ¿,ð'I,Ñ,Ü,·□B fvfŠf"f<sup>^</sup>,ª,¢,ë,¢,ë,ÈŽí—Þ,Ì<sup>^</sup>ó□ü•iŽ¿,É'Ήž,µ,Ä,¢,È,¢,Æ,«,Í□A,±,Ì□€-Ú,Í•\ަ,³,ê,Ü,¹,ñ□B
  [OK]f{f<sup>^</sup>f",ð‰Ÿ,µ,Ü,·□B

[flfvfVf‡f"]f\_fCfAf□fO f{fbfNfX,Ìfwf<fv,ðŒ©,é,É,Í□Af\_fCfAf□fO f{fbfNfX,ªŠJ,¢,Ä,¢ ,é,Æ,«,É[fwf<fv]f{f^f",ð‰Ϋ,∙,©∏A**F1** fL∏[,ð‰Ϋ,μ,Ä,,¾,³,¢∏B

,±,Ìf\_fCfAf⊡fO f{fbfNfX,Í□AfvfŠf"f^,Ì^ó□ü,Ì□Ý'è,ð•Ï□X,·,é,Æ,«,ÉŽg,¢ ,Ü,·⊡B'I,ñ,¾□Ý'è,ª•W⊡€□Ý'è,É,È,è,Ü,·⊡B

Windows,Å[]<sup>3</sup>[]í,ÉŽg,¦,é,æ,¤,É,·,é,½,ß,É[]A"Á'è,ÌfffBfbfv fXfCfbf`,Ì[]Ý'è,<sup>a</sup>•K v,ÈfvfŠf"f^,à, ,è,Ü,·[]BfvfŠf"f^,Ì^ê——,Æ,»,ê,¼,ê,É•K—v,ÈfffBfbfv fXfCfbf`,Ì[]Ý'è,Í[]AfvfŠf"f^,Ì[]à-¾ftf@fCf<[]iPRINTERS.WRI[]j,ðf‰fCfg,ðŽg,Á,Ä"Ç,ñ,Å,,¾,³,¢[]B

fvfŠf"f^□Ý'è,Ìf\_fCfAf□fO f{fbfNfX,É,Â,¢,Ä,Í□AŽŸ,Ì□€−Ú,Ì,¢,,,ê,©,ðfNfŠfbfN,µ,Ä,-,¾,³,¢□B,»,ê,¼,ê,Ì□€−Ú,Ì□Ý'è,É,Â,¢,Ä,Í□AfvfŠf"f^,Ìf}fjf...fAf‹,ð"Ç,ñ,Å,,¾,³,¢□B

[<u>%ð'œ"x]</u> [—pŽtfTfCfY] [‹<Žt•û-@] [f□f.fŠ] [^ó□ü,ÌŒü,«] [ftfHf"fg fJ□[fgfŠfbfW] [^ó□ü•"□"] [flfvfVf±f"]f{f^f" [ftfHf"fg]f{f^f" [ftfHf"fg]f{f^f"

ŠÖ~A∏€-Ú <u>fJ□[fgfŠfbfW ftfHf"fg,ð'g,Ý∏ž,Þ</u> <u>f\ftfg ftfHf"fg,ð'g,Ý∏ž,Þ</u> <u>^ó[ū,]Œū,«,ð[]Ý'è,·,é</u> <u>—pŽtfTfCfY,ð[]Ý'è,·,é</u> <u>^ó[ū,]‰ð'œ"x,ð[]Ý'è,·,é</u> <u>fvfŠf"f^,Ìf[]f,fŠ,Ì—Ê,ð[]Ý'è,·,é</u> •″[]″,ð[]Ý'è,·,é

,±,Ìf\_fCfAf⊡fO f{fbfNfX,Í□AfvfŠf"f^,Ì□Ý'è,ð•Ï□X,·,é,Æ,«,ÉŽg,¢ ,Ü,·⊡B'I,ñ,¾□Ý'è,ª•W□€□Ý'è,É,È,è,Ü,·⊡B

Windows,Å[]<sup>3</sup>[]í,ÉŽg,¦,é,æ,¤,É,·,é,½,ß,É[]A"Á'è,ÌfffBfbfv fXfCfbf`,Ì[]Ý'è,<sup>a</sup>•K v,ÈfvfŠf"f^,à, ,è,Ü,·[]BfvfŠf"f^,Ì^ê——,Æ,»,ê,¼,ê,É•K—v,ÈfffBfbfv fXfCfbf`,Ì[]Ý'è,Í[]AfvfŠf"f^,Ì[]à-¾ftf@fCf<[]iPRINTERS.WRI[]j,ðf‰fCfg,ðŽg,Á,Ä"Ç,ñ,Å,,¾,³,¢[]B

fvfŠf"f^□Ý'è,Ìf\_fCfAf□fO f{fbfNfX,É,Â,¢,Ä,Í□AŽŸ,Ì□€−Ú,Ì,¢,,,ê,©,ðfNfŠfbfN,µ,Ä,-,¾,³,¢□B,»,ê,¼,ê,Ì□€−Ú,Ì□Ý'è,É,Â,¢,Ä,Í□AfvfŠf"f^,Ìf}fjf...fAf‹,ð"Ç,ñ,Å,,¾,³,¢□B

[<u>%ð'œ"x]</u> [<u>-pŽtfTfCfY]</u> [<u><<Žt•û-@]</u> [f□f.fŠ] [^ó∏ü,ÌŒü,«] [ftfHf"fg f]□[fgfŠfbfW] [ftfHf"fg f]□[fgfŠfbfW] [ftfHf"fg]f{f^f" [ftfHf"fg]f{f^f"

ŠÖ~A□€-Ú <u>f]□[fgfŠfbfW ftfHf"fg,ð'g,Ý□ž,Þ</u> <u>f\ftfg ftfHf"fg,ð'g,Ý□ž,Þ</u> <u>^ó□u,ÌŒu,«,ð□Ý'è,·,é</u> <u>\_pŽtfTfCfY,ð□Ý'è,·,é</u> <u><<Ž+•û-@,ð□Ý'è,·,é</u> <u>^ó□u,̉ð'œ"x,ð□Ý'è,·,é</u> <u>fvfŠf"f^,Ìf□f,fŠ,Ì—Ê,ð□Ý'è,·,é</u>

,±,Ìf\_fCfAf⊡fO f{fbfNfX,Í□AfvfŠf"f^,Ì^ó□ü,Ì□Ý'è,ð•Ï□X,·,é,Æ,«,ÉŽg,¢ ,Ü,·□B'I,ñ,¾□Ý'è,ª•W□€□Ý'è,É,È,è,Ü,·□B

Windows,Å[]<sup>3</sup>[]í,ÉŽg,¦,é,æ,¤,É,·,é,½,ß,É[]A"Á'è,ÌfffBfbfv fXfCfbf`,Ì[]Ý'è,<sup>a</sup>•K v,ÈfvfŠf"f^,à, ,è,Ü,·[]BfvfŠf"f^,Ì^ê——,Æ,»,ê,¼,ê,É•K—v,ÈfffBfbfv fXfCfbf`,Ì[]Ý'è,Í[]AfvfŠf"f^,Ì[]à-¾ftf@fCf<[]iPRINTERS.WRI[]j,ðf‰fCfg,ðŽg,Á,Ä"Ç,ñ,Å,,¾,³,¢[]B

fvfŠf"f^□Ý'è,Ìf\_fCfAf□fO f{fbfNfX,É,Â,¢,Ä,Í□AŽŸ,Ì□€−Ú,Ì,¢,,,ê,©,ðfNfŠfbfN,µ,Ä,-,¾,³,¢□B,»,ê,¼,ê,Ì□€−Ú,Ì□Ý'è,É,Â,¢,Ä,Í□AfvfŠf"f^,Ìf}fjf...fAf‹,ð"Ç,ñ,Å,,¾,³,¢□B

[<u>%ð'œ"x]</u> [—pŽtfTfCfY] [‹<Žt•û-@] [f□f.fŠ] [^ó□ü,ÌŒü,«] [ftfHf"fg fJ□[fgfŠfbfW] [flfvfVf‡f"]f{f^f" [fo□[fWf‡f"∏î•ñ]f{f^f"

ŠÖ~A∏€-Ú <u>f]□[fgfŠfbfW ftfHf"fg,ð'g,Ý[ž,Þ</u> <u>^6[ū,]Œū,«,ð[Ý'è,·,é</u> <u>—pŽtfTfCfY,ð[]Ý'è,·,é</u> <u><<Žt•û-@,ð[]Ý'è,·,é</u> <u>^6[ū,]‰ð'œ"x,ð]Ý'è,·,é</u> <u>fvfŠf"f^,]f[]f,fŠ,]—Ê,ð[]Ý'è,·,é</u>

,±,Ìf\_fCfAf⊡fO f{fbfNfX,Í□AfvfŠf"f^,Ì^ó□ü,Ì□Ý'è,ð•Ï□X,·,é,Æ,«,ÉŽg,¢ ,Ü,·□B'I,ñ,¾□Ý'è,ª•W□€□Ý'è,É,È,è,Ü,·□B

Windows,Å[]<sup>3</sup>[]í,ÉŽg,¦,é,æ,¤,É,·,é,½,ß,É[]A"Á'è,ÌfffBfbfv fXfCfbf`,Ì[]Ý'è,<sup>a</sup>•K v,ÈfvfŠf"f^,à, ,è,Ü,·[]BfvfŠf"f^,Ì^ê——,Æ,»,ê,¼,ê,É•K—v,ÈfffBfbfv fXfCfbf`,Ì[]Ý'è,Í[]AfvfŠf"f^,Ì[]à-¾ftf@fCf<[]iPRINTERS.WRI[]j,ðf‰fCfg,ðŽg,Á,Ä"Ç,ñ,Å,,¾,³,¢[]B

fvfŠf"f^□Ý'è,Ìf\_fCfAf□fO f{fbfNfX,É,Â,¢,Ä,Í□AŽŸ,Ì□€−Ú,Ì,¢,,,ê,©,ðfNfŠfbfN,µ,Ä,-,¾,³,¢□B,»,ê,¼,ê,Ì□€−Ú,Ì□Ý'è,É,Â,¢,Ä,Í□AfvfŠf"f^,Ìf}fjf...fAf‹,ð"Ç,ñ,Å,,¾,³,¢□B

[<u>%ð'œ"x]</u> [<u>-pŽtfTfCfY]</u> [<<Žt•û-@] [^ó[]ü,ÌŒü,«] [ftfHf"fg f][][fgfŠfbfW] [flfvfVf‡f"]f{f^f" [fo[][fWf‡f"]î•ñ]f{f^f"

ŠÖ<sup>~</sup>A∏€-Ú <u>fJ□[fgfŠfbfW ftfHf"fg,ð'g,Ý∏ž,Þ</u> <u>^ó[]ü,ÌŒü,«,ð[]Ý'è,·,é</u> <u>—pŽtfTfCfY,ð[]Ý'è,·,é</u> <u><<ކ•û-@,ð[]Ý'è,·,é</u> <u>^ó[]ü,̉ð'œ"x,ð[]Ý'è,·,é</u>

,±,Ìf\_fCfAf⊡fO f{fbfNfX,Í□AfvfŠf"f^,Ì^ó□ü,Ì□Ý'è,ð•Ï□X,·,é,Æ,«,ÉŽg,¢ ,Ü,·□B'I,ñ,¾□Ý'è,ª•W□€□Ý'è,É,È,è,Ü,·□B

Windows,Å[]<sup>3</sup>[]í,ÉŽg,¦,é,æ,¤,É,·,é,½,ß,É[]A"Á'è,ÌfffBfbfv fXfCfbf`,Ì[]Ý'è,<sup>a</sup>•K v,ÈfvfŠf"f^,à, ,è,Ü,·[]BfvfŠf"f^,Ì^ê——,Æ,»,ê,¼,ê,É•K—v,ÈfffBfbfv fXfCfbf`,Ì[]Ý'è,Í[]AfvfŠf"f^,Ì[]à-¾ftf@fCf<[]iPRINTERS.WRI[]j,ðf‰fCfg,ðŽg,Á,Ä"Ç,ñ,Å,,¾,³,¢[]B

fvfŠf"f^□Ý'è,Ìf\_fCfAf□fO f{fbfNfX,É,Â,¢,Ä,Í□AŽŸ,Ì□€−Ú,Ì,¢,,,ê,©,ðfNfŠfbfN,μ,Ä,-,¾,³,¢□B,»,ê,¼,ê,Ì□€−Ú,Ì□Ý'è,É,Â,¢,Ä,Í□AfvfŠf"f^,Ìf}fjf...fAf<,ð"Ç,ñ,Å,,¾,³,¢□B

[<u>%ð'œ"x]</u> [—pŽtfTfCfY] [<<Žt•û-@] [^ó[]ü,ÌŒü,«] [flfvfVf‡f"]f{f^f" [fo[][fWf‡f"[]î•ñ]f{f^f"

ŠÖ<sup>~</sup>A∏€-Ú <u>^ó∏ü,ÌŒü,«,ð∏Ý'è,·,é</u> <u>—pŽtfTfCfY,ð∏Ý'è,·,é</u> <u><<Žt•û-@,ð∏Ý'è,·,é</u> ^ó∏ü,̉ð'œ"x,ð<u>∏</u>Ý'è,·,é

 $,\pm, lf_fCfAf[]fO_f{fbfNfX, l[]AfOf‰ftfBfbfNfX, Æ • ¶Žš, l-¾^Ã, Æ[] × , ©, ³, ð[]Ý'è, \cdot, é, Æ, «, ÉŽg, ¢, Ü, · []B$ 

,±,ê,ç,Ì囗Ý'è,Ɖð'œ"x,Ì囗Ý'è,É,æ,Á,Ä囗ΑҴÅҴI"I,È^óҴüŒ<‰Ê,ªŒ^,Ü,è,Ü,·ҴBŠó–] ,੶,éŒ<‰Ê,ð"¾,é,É,ÍҴΑҴêҴ‡,É,æ,Á,Ä,͉½ŹÍ—Þ,©,ÌҴÝ'è,ðŽŽ,µ,Ä,Ý,é•K—v,ª, ,è,Ü,·ҴB

,±,Ìf\_fCfAf□fO f{fbfNfX,É,Â,¢,Ä,Í□AŽŸ,Ì□€-Ú,Ì,¢, \_,ê,©,ðfNfŠfbfN,µ,Ä,,¾,³,¢□B

 $[fffBfUfŠf"fO], \hat{l}[, \hat{E}, \mu]$   $[fffBfUfŠf"fO], \hat{l}['e]$   $[fffBfUfŠf"fO], \hat{l}[-\S]$   $[fffBfUfŠf"fO], \hat{l}[f‰fCf"fA\square[fg]$   $[-\frac{3}{4}\tilde{A}, \hat{l}\_\S \boxplus a]$   $[fo\square[fWf\ddaggerf"\square\hat{\bullet}\tilde{n}]f{f^{-}f"}$ 

ŠÖ<sup>~</sup>A∏€–Ú <u>fOf‰ftfBfbfNfX,Ì–¾^Ã,ð′²∏®,·,é</u> <u>′†ŠÔ∏F,Ì•\Œ»,Ì∏×,©,³,ð∏Ý'è,·,é</u>

,±,Ìf\_fCfAf□fO f{fbfNfX,ĺfOf‰ftfBfbfNfX,Ì□×,©,³,Æ□A•¶Žš,Ì-¾^Ã,Æ^ó□ü•iŽ¿,ð□Ý'è,∙,é,Æ,«Žg,¢,Ü,∙⊡B

,±,Ìf\_fCfAf□fO f{fbfNfX,É,Â,¢,Ä,Í□AŽŸ,Ì□€-Ú,Ì,¢,\_,ê,©,ðfNfŠfbfN,µ,Ä,,¾,³,¢□B

 $[fffBfUfŠf"fO], \hat{l}[, \hat{E}, \mu]$   $[fffBfUfŠf"fO], \hat{l}['e]$   $[fffBfUfŠf"fO], \hat{l}[-\S]$   $[fffBfUfŠf"fO], \hat{l}[f‰fCf"fA\square[fg]$   $[-\frac{3}{4}\hat{A}, \hat{l}\_\S \times B]$   $[^o\square iŽ_2]$   $[fo\square [fWf \pm f"\square \hat{i} + \tilde{n}]f \{ f \land f"$ 

ŠÖ<sup>~</sup>A∏€-Ú <u>fOf‰ftfBfbfNfX,Ì-¾<sup>^</sup></u>Ã,ð'<sup>2</sup>∏®,·,é <u>'†ŠÔ∏F,Ì•\Œ»,Ì∏×,©,³,ð∏Ý'è,·,é</u> <u>^ó∏ü•iŽį,ð∏Ý'è,·,é</u>

,±,Ìf\_fCfAf[]fO f{fbfNfX,Í[]AfOf‰ftfBfbfNfX,Æ•¶Žš,Ì-¾^Ã,Æ[]×,©,³,ð[]Ý'è,µ,½,è[]A^ó[]ü,ÉfJf ‰[][,ðŽg,¤,©,Ç,¤,©,ð[]Ý'è,·,é,Æ,«,ÉŽg,¢,Ü,·[]B

,±,Ìf\_fCfAf□fO f{fbfNfX,É,Â,¢,Ä,Í□AŽŸ,Ì□€-Ú,Ì,¢, \_,ê,©,ðfNfŠfbfN,µ,Ä,,¾,³,¢□B

 $[fffBfUfŠf"fO], \hat{I}[, \hat{E}, \mu]$   $[fffBfUfŠf"fO], \hat{I}['e]$   $[fffBfUfŠf"fO], \hat{I}[-\S]$   $[fffBfUfŠf"fO], \hat{I}[f‰fCf"fA\square[fg]$   $[-\frac{3}{4}\tilde{A}, \hat{I}\_\S E\ddot{a}]$   $[\squareF]$   $[fo\square[fWf\ddaggerf"\square\hat{1}\cdot\tilde{n}]f{f^{f}}'f$ 

ŠÖ<sup>~</sup>A∏€-Ú <u>fOf‰ftfBfbfNfX,Ì-¾<sup>^</sup>Ã,ð'²∏®,·,é</u> <u>'†ŠÔ∏F,Ì•\Œ»,Ì∏×,©,³,ð∏Ý'è,·,é</u> <u>fJf‰∏[,Å<sup>^</sup>ó∏ü,·,é</u>

,±,Ìf\_fCfAf□fO f{fbfNfX,Í□AfOf‰ftfBfbfNfX,Ì-¾^Ã,Ӕ□×,©,³□A•¶Žš,Ì-¾^Ã,Ӕ^ó□ü•iŽ¿□A^ó□ü,ÉfJf‰□[,ðŽg,¤,©,Ç,¤,©,ð□Ý'è,·,é,Ӕ,«,ÉŽg,¢,Ü,·□B

,±,Ìf\_fCfAf□fO f{fbfNfX,É,Â,¢,Ä,Í□AŽŸ,Ì□€−Ú,Ì,¢, \_,ê,©,ðfNfŠfbfN,µ,Ä,,¾,³,¢□B

 $[fffBfUfŠf"fO], \hat{I}[, \dot{E}, \mu]$   $[fffBfUfŠf"fO], \hat{I}['e]$   $[fffBfUfŠf"fO], \hat{I}[-\S]$   $[fffBfUfŠf"fO], \hat{I}[f‰fCf"fA\square[fg]$   $[-\frac{3}{4}^{A}, \hat{I}]$  © Eä]  $[\squareF]$   $[^{O}\square \dot{u} \cdot i \ddot{Z}_{\dot{z}}]$   $[fo\square [fWf \ddagger f"\square \hat{i} \cdot \tilde{n}] f \{ f^{f} f"$ 

ŠÖ<sup>~</sup>A∏€-Ú <u>fOf‰ftfBfbfNfX,Ì-¾^Ã,ð'²∏®,·,é</u> <u>′†ŠÔ∏F,Ì•\Œ»,Ì∏×,©,³,ð∏Ý'è,·,é</u> <u>fJf‰∏[,Å^ó∏ü,·,é</u> <u>^ó∏ü•iŽ¿,ð∏Ý'è,·,é</u>

,±,lj\_fCfAf□fO f{fbfNfX,l□AfOf‰ftfBfbfNfX,Æ•¶Žš,l-¾^Ã,Æ□×,©,³□AŽg p,·,éfvfŠf"f^,lf□f,fŠ□A^ó□üŽž,ÉTrueTypeftfHf"fg,ðfOf‰ftfBfbfNfX,ɕϊ·,·,é,©,Ç,¤ ,©,ð□Ý'è,·,é,Æ,«,ÉŽg,¢,Ü,·□B

,±,Ìf\_fCfAf□fO f{fbfNfX,É,Â,¢,Ä,Í□AŽŸ,Ì□€−Ú,Ì,¢, ,ê,©,ðfNfŠfbfN,µ,Ä,,¾,³,¢□B

 $[fffBfUfŠf"fO], \hat{[}, \hat{E}, \mu]$   $[fffBfUfŠf"fO], \hat{[}(e]$   $[fffBfUfŠf"fO], \hat{[}-\S]$   $[fffBfUfŠf"fO], \hat{[}f\%fCf"fA\square[fg]$   $[-\frac{3}{4}\tilde{A}, \hat{1}\square \S \boxplus \ddot{a}]$   $[TrueType, \delta fOf\%ftBfbfN, \mathcal{E}, \mu, \ddot{A}^{-} \delta \square \ddot{u}]$  $[fo\square[fWf \ddagger f"\square \hat{i} \bullet \tilde{n}]f \{f^{-}f"$ 

ŠÖ<sup>~</sup>A∏€-Ú <u>fOf‰ftfBfbfNfX,Ì-¾^Ã,ð'2∏®,·,é</u> <u>'†ŠÔ∏F,Ì•\Œ»,Ì∏×,©,³,ð∏Ý'è,·,é</u> <u>TrueTypeftfHf"fg,ðfOf‰ftfBfbfNfX,Æ,µ,Ä^ó∏ü,·,é</u>

,±,Ìf\_fCfAf[]fO f{fbfNfX,Í[]AfOf‰ftfBfbfNfX,Æ•¶Žš,Ì-¾^Ã,Æ[]×,©,³[]AŽg p,·,éfvfŠf"f^,Ìf]]f,fŠ[]A—pކ,Ì—¼-Ê,É^ó[]ü,·,é,©,Ç,¤,©[]A^ó[]üŽž,ÉTrueTypeftfHf"fg,ðfOf ‰ftfBfbfNfX,ɕϊ·,·,é,©,Ç,¤,©,ð[]Ý'è,·,é,Æ,«,ÉŽg,¢,Ü,·[]B

,±,Ìf\_fCfAf□fO f{fbfNfX,É,Â,¢,Ä,Í□AŽŸ,Ì□€−Ú,Ì,¢, ,ê,©,ðfNfŠfbfN,µ,Ä,,¾,³,¢□B

ŠÖ<sup>~</sup>A<sub>□</sub>€-Ú <u>fOf‰ftfBfbfNfX,Ì-¾<sup>^</sup>Ã,ð'<sup>2</sup>□®,·,é</u> <u>'†ŠÔ□F,Ì•\Œ»,Ì□×,©,³,ð□Ý'è,·,é</u> <u>TrueTypeftfHf"fg,ðfOf‰ftfBfbfNfX,Æ,µ,Ä<sup>^</sup>ó□ü,·,é</u> <u>—pކ,Ì—¼-Ê,É<sup>^</sup>ó□ü,·,é</u>

,±,Ìf\_fCfAf⊡fO f{fbfNfX,Í□AfOf‰ftfBfbfNfX,Ӕ∙¶Žš,Ì–¾^Ã,Ӕ□×,©,³□A—pކ,ÌŽí—Þ□A^ó□ü,ÉfJf ‰□[,ðŽg,¤,©,Ç,¤,©,ð□Ý'è,·,é,Æ,«,ÉŽg,¢,Ü,·□B

,±,Ìf\_fCfAf□fO f{fbfNfX,É,Â,¢,Ä,Í□AŽŸ,Ì□€-Ú,Ì,¢, \_,ê,©,ðfNfŠfbfN,µ,Ä,,¾,³,¢□B

 $\begin{array}{l} [fffBfUfŠf"fO], \hat{l}[, \dot{E}, \mu] \\ [fffBfUfŠf"fO], \hat{l}['e] \\ [fffBfUfŠf"fO], \hat{l}[-\S] \\ [fffBfUfŠf"fO], \hat{l}[f‰fCf"fA\square[fg] \\ [-3/4^A, \hat{A}, \hat{l}]\S Eä] \\ [\squareF] \\ [Žt \bullet iŽ_{2}] \\ [fo\square[fWf \ddagger f"\square\hat{i} \bullet \tilde{n}]f {f^f"} \\ \end{array}$ 

ŠÖ<sup>~</sup>A∏€-Ú <u>fOf‰ftfBfbfNfX,Ì-¾^Ã,ð'²∏®,·,é</u> <u>′†ŠÔ∏F,Ì•\Œ»,Ì∏×,©,³,ð∏Ý'è,·,é</u> <u>fJf‰∏[,Å^ó∏ü,·,é</u> <u>^ó∏ü,·,é—pކ,ð∏Ý'è,·,é</u>

,±,Ìf\_fCfAf[]fO f{fbfNfX,Í[]AfOf‰ftfBfbfNfX,Ì-¾^Ã,Æ[]×,©,³[]A•¶Žš,Ì^ó[]ü•iŽ;[]A—pކ,ÌŽí— Þ[]A^ó[]ü,ÉfJf‰[][,ðŽg,¤,©,Ç,¤,©,ð[]Ý'è,·,é,Æ,«,ÉŽg,¢,Ü,·[]B

,±,Ìf\_fCfAf□fO f{fbfNfX,É,Â,¢,Ä,Í□AŽŸ,Ì□€-Ú,Ì,¢, \_,ê,©,ðfNfŠfbfN,µ,Ä,,¾,³,¢□B

 $[fffBfUfŠf"fO], \hat{I}[, \hat{E}, \mu]$   $[fffBfUfŠf"fO], \hat{I}['e]$   $[fffBfUfŠf"fO], \hat{I}[-\S]$   $[fffBfUfŠf"fO], \hat{I}[f‰fCf"fA\square[fg]$   $[-\frac{3}{4}^{\tilde{A}}, \hat{I}\_\S \times B]$   $[^{o}\square \tilde{u} \cdot i \tilde{Z}_{2}]$   $[\square E]$   $[\check{Z}t \cdot i \check{Z}_{2}]$   $[fo\square[fWf\pmf"\square \hat{i} - \tilde{n}]f\{f^{f})$ 

ŠÖ<sup>~</sup>A∏€–Ú <u>fOf‰ftfBfbfNfX,Ì–¾^Ã,ð'²∏®,·,é</u> <u>′†ŠÔ∏F,Ì•\Œ»,Ì∏×,©,³,ð∏Ý'è,·,é</u> <u>fJf‰∏[,Å^ó∏ü,·,é</u> <u>^ó∏ü,·,é—pކ,ð∏Ý'è,·,é</u> <u>^ó∏ü•iŽ;,ð∏Ý'è,·,é</u>

#### [‰ð'œ"x]

 fhf□fbfvf\_fEf"Œ`Ž®,Ì^ê——,ðŠJ,¢,Ä□AfOf‰ftfBfbfN fCf□□[fW,Ì^ó□ü,ÉŽg,¤ ‰ð'œ"x,ð'I,Ñ,Ü,·□B

 $\label{eq:linearconductor} \begin{array}{l} & \| \hat{A} \| ^{\infty}, \hat{I} \| ^{\prime \prime} I, ^{a} \| . . \cdot ^{1} / ^{2} / ^{\infty} \delta' ce^{\ast} x, \delta \bullet \ , \mu, \ddot{U}, \cdot \| B, \frac{1}{2} / \mathcal{E}, |, \hat{I} \| A240 \| \sim 144, \mathring{A}, , \\ & \hat{e}, \hat{I} \| A \| . . \cdot ^{1} / ^{2} \cdot \hat{u} C\ddot{u}, ^{a} 240 DPI \| A \|, ' ^{1} / ^{4} \cdot \hat{u} C\ddot{u}, ^{a} 144 DPI, \hat{I} \% \delta' ce^{\ast} x, \acute{E}, \grave{E}, \grave{e}, \ddot{U}, \cdot \| B DPI, \hat{I} f Cf^{\ast} f^{`} + , \frac{1}{2} , \grave{e}, \grave{I} f h f b f g \| ^{\prime}, \delta \bullet \ , \mu, \ddot{U}, \cdot \| B \\ \end{array}$ 

^ê"Ê"I,É,Í□,,¢‰ð'œ"x,Ì,Ù,¤,ª□,•iŽ¿,ÌfOf‰ftfBfbfNfX,ð^ó□ü,Å,«,Ü,·,ª□A^ó□üŽžŠÔ,Í'·,,È,è,Ü,·□B

'□^Ó: LaserJetfvfŠf"f^,ðŽg,Á,Ä,¢,Ä□ATrueTypeftfHf"fg,ðfOf ‰ftfBfbfNfX,Æ,μ,Ä^ó□ü,·,é□ê□‡,É,Í□A,±,Ì□Ý'è,É,æ,Á,Ä•¶Žš,Ì•iŽ¿,à•,μ,Ü,·□B

# [—pކfTfCfY]

fhf□fbfvf\_fEf"Œ`Ž®,ì^ê——,ðŠJ,¢,Ä□A^ó□ü,·,é—pކ,â••">,ÌfTfCfY,ð'I,Ñ,Ü,·□B

"ú-{,ÌfvfŠf"f^,Å,Í□A^ê"Ê,É•W□€—pކfTfCfY,ÍA4,É,È,è,Ü,·□B

# [‹‹Ž†•û-@]

fhf□fbfvf\_fEf"Œ`Ž®,Ì^ê——,ðŠJ,¢,Ä□AŽg—p,·,é‹<ކ•û-@,ð'I,Ñ,Ü,·□B</p>

$$\label{eq:constraint} \begin{split} & [] \tilde{a}' ifgf \pounds f C [] A \bullet \bullet `` > [] A \check{Z} \grave{e} [] \cdot , \mu, \grave{E}, Ç, \grave{I} < < \check{Z} \dagger \bullet \hat{u} - @, \acute{I} [] A f v f \check{S} f `` f ^ , \grave{I} < @ \check{Z} i, \acute{E}, æ, \acute{A}, \ddot{A} ^ , \acute{a}, ¢, \ddot{U}, \cdot [] B \end{split}$$

### [f⊡f,fŠ]

,±,Ì□€–Ú,Í□AfvfŠf"f^,Ìf□f,fŠ,Ì—Ê,ðŽwަ,·,é,Æ,«,ÉŽg,¢,Ü,·□BfvfŠf"f^ fhf‰fCfo,ĺ,± ,Ì'l,ð,à,Æ,É,µ,Ä□AfOf ‰ftfBfbfNfX,âftfHf"fg,È,Ç,Ì^ó□üff□[f^,ðfvfŠf"f^,ª,Ç,ê,¾,¯^ó□ü,Å,«,é,©,ð"»'f,µ,Ü,·□B

- fhf□fbfvf\_fEf"Œ`Ž®, l`ê——,ðŠJ, «□AŽ© •ª, ljfvfŠf"f^, É"à', ³, ê, Ä, ¢, éf□f, fŠ, l`—Ê, ð'I, Ñ, Ü, ·□B ,±, l□€-Ú, l•W□€'I, l□AfvfŠf"f^, ª•W□€□Ý'è, l,Æ, «, É"à', μ, Ä, ¢, éf□f, fŠ, l`— Ê, Å, ·□BfvfŠf"f^, Éf]□[fgfŠfbfW,âf□f, fŠ f{□[fh, ðŽæ, è, Â, ⁻, Äf□f, fŠ, ð'□□Ý, μ, ½□ê□‡, l□A, ± , l•W□€'I, l•I□X, ª•K—v, Å, ·□B
- '□^Ó: fvfŠf"f^,ÌŽÀ□Û,Ìf□f,fŠ,Ì—Ê,Æ`Ù,È,é'I,ðŽw'è,·,é,Æ□AfvfŠf"f^ fhf ‰fCfo,ªf□f,fŠ•s'«f□fbfZ□[fW,ð•\ަ,·,錴^ö,É,È,è,Ü,·□BfvfŠf"f^,Ìf□f,fŠ,Ì—Ê,ª,í,©,ç,È,¢ ,Æ,«,É,Í□A'½,,ÌfŒ□[fU□[ fvfŠf"f^,É"õ,í,Á,Ä,¢,鎩ŒÈ□f'f<@''\,ð—~ p,µ,ÄŒ»□Ý,Ìf□f,fŠ□Ý'è,ð'²,×,Ä,,¾,³,¢□B□Ú,µ,,IſvfŠf"f^,Ìf}fjf... fAf<,ðŒ©,é,©□AfvfŠf"f^ f□□[fJ□[,â''Ì",,"X,É-â,¢□‡,í,¹,Ä,,¾,³,¢□B

# [^ó<u>∏</u>ü,ÌŒü,«]

[□c]flfvfVf‡f" f{f^f",©[‰i]flfvfVf‡f" f{f^f",Å□A•¶□',ð^ó□ü,·,é•ûŒü,ð'l,Ñ,Ü,·□B

[<code>[]c],</code>]]@[]‡[]A^ó[]ü,³,ê,½•¶[]',ð"Ç,Þ,Æ,«,É—pކ,ª[]c'·,É,È,è,Ü,·[]B•¶[]',Í pކ,É[]c'·,É^ó[]ü,³,ê,Ü,·[]B[‰¡],Ì[]ê[]‡,͉¡'·,É,È,è,Ü,·[]B•¶[]',Í—pކ,ɉ¡'·,É<sup>6</sup>6[]ü,³,ê,Ü,·[]B [^ó<u>□</u>ü∙"□"]

[^ó□ü•"□"]fefLfXfg f{fbfNfX,É,Í□A^ó□ü,·,é•"□",ð"ü—ĺ,µ,Ü,·□B

,±,Ìf\_fCfAf[]fO f{fbfNfX,Ì[^6[]ü•"[]"]fefLfXfg f{fbfNfX,I]AWindowsfAfvfŠfP[][fVf‡f",Ì[^6[]ü]f\_fCfAf[]fO f{fbfNfX,É, ,é[^6[]ü•"[]"]fefLfXfg f{fbfNfX,Æ,Í•Ê,Ì,à,Ì,Å,·]B'Ê[]í,Í[]AWindowsfAfvfŠfP[][fVf‡f",Ì[^6]]ü]f\_fCfAf]]fO f{fbfNfX,Ì[^6]]ü•"[]"]fefLfXfg f{fbfNfX,Ì,Ù,¤,ª—D]æ,µ,Ü,·]]B

^ê"Ê,É,±,Ì□€-Ú,Å•"□",ðŽw'è,·,é,Æ□A"¯,¶fy□[fW,ªŽw'è,µ,½•"□"•ª'± ,¯,Ä□A□,'¬,É^ó□ü,³,ê,Ü,·□BWindowsfAfvfŠfP□[fVf‡f",Å•"□",ðŽw'è,·,é,Æ^ó□ü'¬"x,ª— Ž,¿,é□ê□‡,ª, ,è,Ü,·,ª□AfAfvfŠfP□[fVf‡f",É•",²,Æ,É^ó□ü,·,é‹@"\,ª, ,é,Æ,«,É,Í□A^ê•",²,Æ,É,Ü,Æ,ß, Ä^ó□ü,Å,«,Ü,·□B

### [ftfHf"fg fJ[[fgfŠfbfW]

,±,Ì□€-Ú,Í□A—~—p,·,éftfHf"fg fJ□[fgfŠfbfW,ð'I,Ô,Æ,«,ÉŽg,¢,Ü,·□B

^ê——,É<code>[</code>o,Ä,¢,È,¢fJ<code>[[fgfŠfbfW ftfHf"fg,ðŽg,¤,Æ,«,Í</code>[<code>AftfHf"fg f</code>[<code>][fJ</code>[],ÌŽwަ,É<code>]</code>],Á,ÄfJ<code>[[fgfŠfbfW ftfHf"fg,ð'g,Ý</code>[]ž,Þ•K—v,², ,è,Ü,·<code>[B</code>[]Ú,µ,,Í[<code>AftfHf"fg,Ìf</code>]fj...fAf<,ð"Ç,ñ,Å,-,<sup>3</sup>,4,³,¢<code>[B</code>

### [flfvfVf‡f"]f{f^f"

,±,Ìf{f^f",ð‰Ÿ,⋅,Æ[flfvfVf‡f"]f\_fCfAf□fO f{fbfNfX,ªŒ»,ê,Ü,·□B[flfvfVf‡f"]f\_fCfAf□fO f{fbfNfX,Å,Í□AfvfŠf"f^,Ì,»,Ì,Ù,©,Ì^ó□ü•û-@,ð□Ý'è,Å,«,Ü,·□B

# [ftfHf"fg]f{f^f"

▶ [ftfHf"fg]f{f^f",ð‰Ÿ,µ□A[HP Font Installer]f\_fCfAf□fO f{fbfNfX,Å□Ý'è,µ,ÄftfHf"fg,ð'g,Ý□ž,Ý,Ü,·□B

# [fo][fWf‡f"]î•ñ]f{f^f"

# [fffBfUfŠf"fO],Ì[,È,µ]

▶ [,È,μ],ð'l,Ô,ÆfffBfUfŠf"fO,ªŽg,í,ê,È,,È,è,Ü,·□B

[fffBfUfŠf"fO],ð[,È,µ],É□Ý'è,·,é,Æ□AfOf ‰ftfBfbfNfX,Í"Z'W,ðŽg,í,\_,É□AŠe□F,ª"',©□∙,Ì,Ç,¿,ç,©,ňó□ü,³,ê,Ü,·□B

### [fffBfUfŠf"fO],Ì[,È,µ]

[,È,μ],ð'l,Ô,ÆfffBfUfŠf"fO,ªŽg,í,ê,È,,È,è,Ü,·□B

[\_F]f`fFfbfN f{fbfNfX,ðʻl,ñ,Å]~^ó,ð,Â,<sup>-</sup>,½,Æ,«,ÉfffBfUfŠf"fO,ð[,È,μ] ,É]Ý'è,·,é,Æ]AfvfŠf"f^,ĺfOf‰ftfBfbfNfX,Ì^ó[ü,É7]F[]ifVfAf"]Af}f[f"f^]A‰©]A[]Ô]A— Î[]A[]Â[]A[]•[]j,Æ"',ðŽg,¢,Ü,·]B,»,ê^ÈŠO,Ì]F,ĺ,·,×,Ä[]A,± ,Ì7]F,Ì'†,ÌŒ³,Ì]F,É,à,Á,Æ,à<ß,¢]F,Å^ó[]ü,³,ê,Ü,·]B,½,Æ,¦,Î]AfIfŒf"fW]F,Í]Ô,Å^ó[]ü,³,ê,Ü,·]B

[□F]f`fFfbfN f{fbfNfX,ªʻl,Î,ê,Ä,¢,È,¢,Æ,«,ÉfffBfUfŠf"fO,ð[,È,µ],É□Ý'è,·,é,Æ□AfOf ‰ftfBfbfNfX,Í"Z'W,ðŽg,í,¸Še□F,ª"',©□•,Ì,Ç,¿,Ç,©,ňó□ü,³,ê,Ü,·□B

# [fffBfUfŠf"fO],Ì[-§]

 $,\pm,\grave{l}\_\acute{Y}`\grave{e},\acute{E},æ,\acute{A},\ddot{A}\_A,æ,\grave{e}\check{S}\check{S},\varsigma,©,\grave{E}\_\times,©, ¢fCf\_\_[fW,ª^ć\_\ddot{u},³,\acute{e},\ddot{U},\cdot\_B$ 

 $\label{eq:started_started_st$ 

# [fffBfUfŠf"fO],Ì[-§]

 $,\pm,\grave{l} \square \acute{Y'}\grave{e},\acute{E}, \And,\acute{A}, \ddot{A} \square A, \And,\grave{e} \check{S} \check{S}, \varsigma, ©, \grave{E} \square \times, ©, \Diamond f C f \square [[f W, \overset{a}{} \acute{O} \square \ddot{u}, \overset{3}{}, \hat{e}, \ddot{U}, \cdot \square B]$ 

 $\label{eq:started_started_st$ 

 $,\pm,\grave{l}\_\acute{Y}`\grave{e},\acute{E},æ,\acute{A},\ddot{A}\_\times, @, ¢\bullet"\bullet^{a},\acute{l}^{o}\_\ddot{u}, \overset{3}, \acute{e},\ddot{U}, \cdot, \overset{a}{\_}A\_F,\acute{I}E^{3},\grave{l}\_F,\grave{U},Ç`N, \acute{a}, @, \acute{E},\acute{I},\grave{E},\grave{e},\ddot{U}, \overset{1}{\_}, \widetilde{n}\_B$ 

# [fffBfUfŠf"fO],Ì['e]

 $\label{eq:started_started_st$ 

### [fffBfUfŠf"fO],Ì[f‰fCf"fA[[fg]

$$\label{eq:linear_states} \begin{split} & [f^{f}_{1}G^{f}_{1}[fg], \dot{I}_{1}A^{o}_{1}[\ddot{u},\cdot,\acute{e}fOf^{f}_{1}f]BfbfNfX, \dot{E}_{1}A_{1}\bullet_{1}A^{\prime\prime}]AfOf \\ & (\dot{A}, \mbox{``}, \dot{A}, \mbox{``}, \mbox{``}, \mbox{``}, \mbox{``$$

,±,Ì□Ý'è,Í□AfXfLfffi,Å"Ç,Ý□ž,ñ,¾ŽÊ□^,â□A-¾^Ã,Æ□F□‡,¢,ª"÷-,É•Ï ‱»,∙,éfCf□□[fW,Ì^ó□ü,É,ÍŒü,«,Ü,¹,ñ□B

### [fffBfUfŠf"fO],Ì[f‰fCf"fA[[fg]

$$\label{eq:constraint} \begin{split} & \qquad [f\%fCf``fA[[fg],I[Af]f\%[[,Å^o["u,^1,_,,É]A^o["u,\cdot,éfOf % ftfBfbfNfX,É]^0[A'']AfOf C[[ŠK'^2,ÌŠÔ,É,,Á,«,è,Æ,\mu,½<<-U,ª, ,é,Æ,«,É'I,ñ,Å,,¾,³,¢]B \end{split}$$

,±,ÌflfvfVf‡f",Í<code>[</code>AfXfLfffi,Å"Ç,Ý<code>[</code>ž,ñ,¾ŽÊ<code>[</code>^,â<code>[</code>A–¾^Ã,Æ<code>[</code>F<code>]</code>‡,¢,ª"÷–,É•Ï ‰»,·,éfCf<code>[]</code>[fW,Ì^ó<code>[</code>ü,É,ÍŒü,«,Ü,¹,ñ<code>[</code>B

### [-¾^Ã,Ì<u>]</u>§Œä]

,±,Ì□Ý'è,Í□A•¶□',ÌfOf‰ftfBfbfNfX,Ì-¾ˆÃ,ð'□Œ¸,·,é,Æ,«,ÉŽg,¢,Ü,·□B

**[—¼-Ê^ó□ü],Ì[,μ,È,¢]** ▶ [,μ,È,¢],Í□A—pކ,Ì•Đ-Ê,¾,⁻,É^ó□ü,·,é,Æ,«,É'I,ñ,Å,,¾,³,¢□B

### [—¼-Ê^ó<u>[</u>ü],Ì[[]c'Ô,¶]

- [□c'Ô,¶],Í□A—pކ,Ì—¼-Ê,É^ó□ü,·,é,Æ,«,É'·•Ó,ð޲,É— •Ô,·□ê□‡,É'I,Ñ,Ü,·□B ,½,Æ,¦,Î□A□c'·,Ì—pކ,ð'·•Ó,ð޲,É— •Ô,·,Æ□A^ó□ü,³,ê,½—pކ,ª-{,Ì,æ,¤,É"Ç,ß,Ü,·□B
- $\label{eq:constraint} \begin{array}{ll} & -p\check{Z}\dagger \bullet \hat{u} \\ & & & \\ & & \\ & & & \\ & & & & \\ & & & \\ & & & \\ & & & \\ & & & \\ & & & & \\ & & & \\ & & & & \\ & & & & & \\ & & &$

### [—¼-Ê^ó<u>□</u>ü],Ì[‰i'Ô,¶]

 [□c'Ô,¶],Í□A—pކ,Ì—¼-Ê,É^ó□ü,·,é,Æ,«,É'Z•Ó,ð޲,É— •Ô,·□ê□‡,É'I,Ñ,Ü,·□B ,½,Æ,¦,Î□A□c'·,Ì—pކ,ð'Z•Ó,ð޲,É— •Ô,·,Æ□A^ó□ü,³,ê,½—pކ,ð—¼-ÊfŒf|□[fg pކ,Ì,æ,¤,ɉ⁰,©,ç□ã,Ö,ß,,è,È,³,ç"Ç,ß,Ü,·□B

 $\label{eq:constraint} \begin{array}{ll} & -p \breve{Z} \dagger \bullet \hat{u} \breve{\mathbb{C}} \ddot{u}, \check{l} \Box \acute{y}' \grave{e} \Box i [\Box c], @[\ensuremath{\infty}_i] \Box j, \acute{l}, \pm, \grave{l} \Box \acute{y}' \grave{e}, \acute{E}, \acute{I} \boxdot \emptyset & \otimes \hat{E}, \overset{a}{=}, \ \grave{e}, \ddot{U}, \overset{1}{\_}, \tilde{n} \Box B[\ensuremath{\infty}_i] \\ & , \delta' I, \ddot{n}, \mathring{A}, \grave{a} \Box A f v f \breve{S} f'' f^{-}, \acute{I} - p \breve{Z} \dagger, \delta' Z \bullet \acute{O}, \delta \breve{Z}^2, \acute{E} - \bullet \acute{O}, \mu, \ddot{U}, \vdots \Box B \end{array}$ 

### [^ó<u></u>]ü∙iŽ¿]

fhf□fbfvf\_fEf"Œ`Ž®, l`ê——,ðŠJ,¢,Ä□A•¶□', l`6□üŽž, l•iŽ¿,ð'l,ñ,Å,-,¾,³,¢□BŽd□ã,ª,Á,½•¶□',É,Í□A[□,•iŽ¿],ª"K,µ,Ä,¢,Ü,·□B‰º□',«,l'iŠK,Å,Í□A[fhf‰ftfg],ª"K,µ,Ä,¢,Ü,·□B

^ê•",ÌfJf‰[[ fvfŠf"f^,Å,Í[A[Normal Mode],Æ[Presentation Mode],ª, ,è,Ü,·[]B[Normal Mode] ,ĺfOf‰ftfBfbfN fCf[][[fW,ÌŽŽ,µ[ü,è,É"K,µ,Ä,¢,Ü,·[]B[Presentation Mode],ĺ'N,â,©,È[],•iŽ¿,ÌfJf ‰[[‰æ'œ,ð^ó[ü,·,é,Ì,Å[]AŠ®[]¬,µ,½fOf‰ftfBfbfNfX,É"K,µ,Ä,¢,Ü,·[]B [[F]

 fOf‰ftfBfbfNfX,ðfJf‰□[,Å<sup>^</sup>ó□ü,·,é,Æ,«,Í□A,±,Ìf<sup>^</sup>fFfbfN f{fbfNfX,ð<sup>'</sup>l,ñ,Å□~<sup>^</sup>ó,ð,Â,<sup>-</sup>,Ä,-,¾,³,¢□B,±,Ìf<sup>^</sup>fFfbfN f{fbfNfX,ð<sup>'</sup>l,ñ,ÅfNfŠfA,·,é,Æ□AfOf‰ftfBfbfNfX,í″′□•,Å<sup>^</sup>ó□ü,³,ê,Ü,·□B ,±,Ìf<sup>^</sup>fFfbfN f{fbfNfX,ð<sup>'</sup>l,ñ,ÅfNfŠfA,µ,½,Æ,«,ÉfJf‰□[ fOf

‰ftfBfbfNfX,ª"Ź′W,ðŽg,Á,Ä^ó□ü,³,ê,é,İ,Í□AfffBfUfŠf"fO,ð—Lœø,É,µ,Ä,¢ ,é,Æ,«,¾,¯,Å,·□B[fffBfUfŠf"fO],Å[,È,µ],ð'I,ñ,Å[□F]f`fFfbfN f{fbfNfX,ð'I,ñ,ÅfNfŠfA,·,é,Æ□AfJf ‰□[ fOf‰ftfBfbfNfX,Í"Z′W,ðŽg,í, ,,É□AŠe□F,ª"′,©□•,Ì,Ç,¿,ç,©,¾,¯,Å^ó□ü,³,ê,Ü,·□B

,Ù,Æ,ñ,Ç,ÌfJf‰[[ fvfŠf"f^,Í[A[]f[]^,È]F,ÍfVfAf"[]Af}f[]f"f^]A‰©[]A[]Ô[]A— Î[]A[]Â[]A[]•,Ì7[]F, $\mu$ ,©^ó[]ü,Å,«,Ü,¹,ñ[]BfffBfUfŠf"fO,ðŽg,¤,Æ,±,Ì,æ,¤,È[]f[]^,È[]F,ª[]¬[]‡,³,ê[]A<[Ž —"I,É'½,,Ì][F,ð^ó[]ü,Å,«,Ü,·[]B,½,Æ,¦,Î[]A-¾,é,¢fIfŒf"fW[]F,Í[]A[]Ô,Ɖ©,ð"',Ì—pކ,É]o— Í, $\mu$ ,Ä^ó[]ü, $\mu$ ,Ü,·[]B

#### [TrueType,ðfOf‰ftfBfbfN,Æ,µ,Ä^ó∏ü]

•¶□',ÉfOf‰ftfBfbfN fCf□□[fW,ª, ,è□A1fy□[fW,É<sup>--</sup>,¶ftfHf"fg,ð‰½"x,àŽg,Á,Ä,¢,È,¢,Æ,«,Í□A,± ,Ì<@"\,ðŽg,¤,Æ,æ,¢,Å,µ,å,¤□BTrueTypeftfHf"fg,ðfOf‰ftfBfbfNfX,Æ,µ,Ä^ó□ü,·,é,Æ□A^ó□ü,É•K —v,Èf□f,fŠ,à^ó□üŽžŠÔ,à□,È,,Ä□Ï,Ý,Ü,·□B

,Ü,½,±,Ìf`fFfbfN f{fbfNfX,ð'l,ñ,Å□~^ó,ð,Â,⁻,é,Æ•¶Žš,ð□Ø,èŽæ,è,Ü,·□B,½,Æ,¦,Î□AfXfvfŒfbfh fV□[fg,ðŽg,Á,Ä,¢,é,Æ,«,É,±,Ìf`fFfbfN f{fbfNfX,ð□Ý'è,µ,Ä^ó□ü,·,é,Æ□AfZf<,ÉŽû,Ü,é•¶Žš,Ì•"•ª,¾,⁻,ª^ó□ü,³,ê,Ü,·□B,³,ç,É,±,Ìf`fFfbfN f{fbfNfX,Í□A•¶Žš,ªfOf‰ftfBfbfNfX,ɉB,³,ê,Ä,¢,é□ê□‡,É□A•\ަ,³,ê,Ä,¢ ,é•"•ª,¾,⁻,ð^ó□ü,·,é,Æ,«,É,à•Ö—~,Å,·□B

• ,±,Ìf`fFfbfN f{fbfNfX,Í $\Box$ ATrueTypeftfHf"fg,ðfrfbfgf}fbfv fOf ‰ftfBfbfNfX,Æ, $\mu$ ,Ä^ó $\Box$ ü,·,é,Æ,«,É'I,ñ,Å $\Box$ ~^ó,ð,Å,<sup>-</sup>,Ü,· $\Box$ B

### [ކ•iŽ¿]

fhf□fbfvf\_fEf"Œ`Ž®,Ì^ê——,ðŠJ,¢,Ä□AŽg—p,·,é—pކ,ð'I,ñ,Å,,¾,³,¢□B

[Transparency],ð'l,Ô,Æ[]A^ó[]ü,³,ê,½•¶Žš,ĺ(¾Žš,Ì,æ,¤,É"Z,,È,è,Ü,·[]B

 $\label{eq:constraint} \begin{array}{ll} & \hat{\mathcal{L}}_{n}(\hat{\boldsymbol{\lambda}}) = p\check{Z}^{\dagger}, \hat{E}^{\dagger} \delta_{n}(\hat{\boldsymbol{\lambda}}), \hat{e}, \mathcal{A}, \hat{e}, \hat{e}, \mathcal{A}, \hat{e}, \hat{e},$ 

# —pކ,Ì^Ê'u,ð∏Ý'è,∙,é

 $fvf\check{S}f''f^{,\acute{E},\varpi,\acute{A},\ddot{A},\ddot{I}[]A-p\check{Z}^{\dagger},\delta'u,^{\hat{E}}'u,\delta[]A'^{\dagger}m^{,},\&[]\P'[,\pounds,\mathring{A}'I,\times,\acute{e},\grave{a},\grave{I},\stackrel{a}{_{_{}}},\,\grave{e},\ddot{U},\cdot]]B$ 

### —pކ,Ì^Ê'u,ð∏Ý'è,∙,é,É,Í

fvfŠf"f^□Ý'è,Ìf\_fCfAf□fO f{fbfNfX,Ì[—pŽ+,Ì^Ê'u]f{fbfNfX,Å□A['+‰>]flfvfVf‡f"
 f{f^f",Æ[□¶'[]flfvfVf‡f" f{f^f",Ì,¢,\_,ê,©,ð'I,Ñ,Ü,·□B

 $fvf\check{S}f"f^{\dot{}}, \dot{f}_fCfAf_fO f{fbfNfX}, \dot{f}wf{fv}, \dot{\delta} \\ \\ & (\dot{A}, \dot{A}, \dot{A$ 

# fJf‰□[ fCf"fN fŠf{f",Ì•\— ,ð□Ý'è,∙,é

 $fJf @[[ fvf Šf"f^, Å, I] AfCf"fN f Šf{f", } \bullet \, \mathcal{E}, A ] F, I \bullet A, \tilde{N}, P \bullet I, i, efvf Šf"f^, P, e, U, D B ] \\$ 

### fJf‰□[ fCf"fN fŠf{f",Ì•\— ,ð□Ý'è,·,é,É,Í

- fvfŠf"f^□Ý'è,Ìf\_fCfAf□fO f{fbfNfX,Ì[flfvfVf‡f"]f{f^f",ð‰Ÿ,μ,Ü,·□B
- [fifvfVf‡f"]f\_fCfAf□fO f{fbfNfX, l[f]f‰□[ fCf"fN fŠf{f"]f{fbfNfX,Å□A[A-Ê]flfvfVf‡f" f{f^f",Æ[B-Ê]flfvfVf‡f" f{f^f",l,¢, ,,ê,©,ð'I,Ñ,Ü,·□B
   •\,Ì,Æ,«,É,I[A-Ê]flfvfVf‡f" f{f^f",ð□A-, ,Ì,Æ,«,É,I[B-Ê]flfvfVf‡f" f{f^f",ð'I,ñ,Å,,¾,³,¢□B
- 3. [OK]f{f^f",δ‰Ϋ,μ,Ü, Ü

[flfvfVf‡f"]f\_fCfAf[]fO f{fbfNfX,Ìfwf<fv,ð@©,é,É,Í[]Af\_fCfAf[]fO f{fbfNfX,ªŠJ,¢,Ä,¢, ,é,Æ,«,É[fwf<fv]f{f^f",ð%",',©[]A**F1** fL[][,ð%",µ,Ä,,¾,³,¢]]B

ŠÖ~A∏€-Ú <u>f]f‰∏[,Å^ó∏ü,∙,é</u>